# 在FMC的PBR的擴展ACL上配置FQDN對象

| 目錄             |  |
|----------------|--|
|                |  |
| <u>必要條件</u>    |  |
|                |  |
| 採用元件           |  |
| <u>背景資訊</u>    |  |
| <u>設定</u>      |  |
| <u>驗證</u>      |  |
| <u>常見問題</u>    |  |
| PBR在第二次部署後停止工作 |  |
| <u>FQDN未解析</u> |  |

## 簡介

本檔案介紹在延伸存取清單(ACL)中設定FQDN物件以用於原則型路由(PBR)的程式。

## 必要條件

需求

思科建議您瞭解以下產品:

- 安全防火牆管理中心(FMC)
- 安全防火牆威脅防禦(FTD)
- PBR

採用元件

本文中的資訊係根據以下軟體和硬體版本:

- 適用於VMware的Firepower威脅防禦7.6.0版
- 適用於VMware的安全防火牆管理中心7.6.0版

本文中的資訊是根據特定實驗室環境內的裝置所建立。文中使用到的所有裝置皆從已清除(預設) )的組態來啟動。如果您的網路運作中,請確保您瞭解任何指令可能造成的影響。

### 背景資訊

目前,FTD不允許使用思科錯誤ID <u>CSCuz98322</u>上提到的完整網域名稱(FQDN)物件在非HTTP流量 上進行過濾。 ASA平台支援此功能,但是,在FTD上只能過濾網路和應用。

您可以使用此方法將FQDN對象增加到擴展訪問清單以配置PBR。

## 設定

### 步驟 1.根據需要建立FQDN對象。

Edit Network Object

| Name                                                                                                    |                                                                     |
|----------------------------------------------------------------------------------------------------|---------------------------------------------------------------------|
| cisco.com                                                                                                    |                                                                     |
| Description                                                                                                    |                                                                     |
| Network<br>Host Range Network<br>cisco.com<br>Note:<br>You can use FQDN network objects in ac<br>Lookup:<br>solve within IPv4 addresses only • | FQDN ccess, prefilter and translated destination in NAT rules only. |
| Allow Overrides                                                                                                    |                                                                     |
|                                                                                                    | Cancel Save                                                         |

0

圖1.網路物件功能表

步驟 2.在Objects > Object Management > Access List > Extended下建立擴展訪問清單。

| > | AAA Server           | Extended                                                         | Add Extended Access List                                                                                                    | Q Filter            |
|---|----------------------|------------------------------------------------------------------|----------------------------------------------------------------------------------------------------|---------------------|
| ~ | Access List Extended | An access list object, also kno<br>and destination address and p | wn as an access control list (ACL), selects the traffic to which a service will apply. Standard-Identifies traffic based on destination address onl<br>oorts. Supports IPv4 and IPv6 addresses. You use these objects when configuring particular features, such as route maps. | y. Identifies traff |
|   | Standard             |                                                                  |                                                                                                    |                     |
| > | Address Pools        | Name                                                             | Value                                                                                                    | Override            |
|   | Application Filters  |                                                                  | Na zasazis ta display                                                                                                    |                     |
|   | AS Path              |                                                                  | No records to display                                                                                                    |                     |
|   | BFD Template         |                                                                  |                                                                                                    |                     |
|   | Cipher Suite List    |                                                                  |                                                                                                    |                     |
| > | Community List       |                                                                  |                                                                                                    |                     |

#### 圖2.擴展訪問清單選單

### 增加新規則時,請注意在搜尋網路對象以選擇源和目標時看不到配置的FQDN對象。

| Edit Extended Access List Entry | У                        |                         |                          | 0  |
|---------------------------------|--------------------------|-------------------------|--------------------------|----|
| C Allow 💌                       |                          |                         |                          |    |
| Logging:                        |                          |                         |                          |    |
| Default •                       |                          |                         |                          |    |
| Log Level:                      |                          |                         |                          |    |
| Informational v                 |                          |                         |                          |    |
| Log Interval:                   |                          |                         |                          |    |
|                                 | Sec.                     |                         |                          |    |
| Network Port                    | Users Security Group Tag |                         |                          |    |
| Available Networks C*           | +                        | Source Networks (0)     | Destination Networks (0) |    |
| Q cisco                         | ×                        | any                     | any                      |    |
|                                 | Add to Source            |                         |                          |    |
|                                 | Add to Destination       |                         |                          |    |
|                                 |                          |                         |                          |    |
|                                 |                          |                         |                          |    |
|                                 |                          |                         |                          |    |
|                                 |                          |                         |                          |    |
|                                 |                          | Enter an IP address Add | Enter an IP address      | E. |
|                                 |                          |                         |                          |    |
|                                 |                          |                         | Cancel Sav               | e  |

### 圖3.新建擴展訪問清單規則選單

步驟 3.建立無法命中的規則,以便建立擴展ACL並可用於PBR配置。

#### Add Extended Access List Entry

| Action:                   |                          |                     |   |                          |            |
|---------------------------|--------------------------|---------------------|---|--------------------------|------------|
| Allow ~                   |                          |                     |   |                          |            |
| Logging:                  |                          |                     |   |                          |            |
| Default                   |                          |                     |   |                          |            |
| Log Level:                |                          |                     |   |                          |            |
| Informational ~           |                          |                     |   |                          |            |
| Log Interval:             |                          |                     |   |                          |            |
| 300 Sec.                  |                          |                     |   |                          |            |
| Network Port  Application | sers 🕕 Security Group Ta | g                   |   |                          |            |
| Available Networks C* +   |                          | Source Networks (1) |   | Destination Networks (1) |            |
| Q Search by name or value | )                        | 192.0.2.10/32       | ū | 192.0.2.10/32            | ū          |
| any                       | Add to Source            |                     |   |                          | •          |
| any-ipv4                  | Add to Destination       |                     |   |                          |            |
| any-ipv6                  |                          |                     |   |                          |            |
| GW-10.100.150.1           |                          |                     |   |                          |            |
| IPv4-Benchmark-Tests      |                          |                     |   |                          |            |
| IPv4-Link-Local           |                          |                     |   |                          |            |
|                           | I                        | 1                   | 1 | 1                        | 1          |
|                           |                          |                     |   |                          | Cancel Add |

#### 圖4.無法命中的訪問清單規則配置

步驟 4.您需要在以FQDN物件為FTD目標的存取控制原則(ACP)上建立規則。FMC會將FQDN物件 部署到FTD,以便您可以透過FlexConfig物件來參考它。

| 1 🗘 Add Rule                             |                               |                     | ବ                                             |
|------------------------------------------|-------------------------------|---------------------|-----------------------------------------------|
| Name New-Rule-#1-ALLOW                   | Action                        | C Allow             | Logging OFF Time Range None      Rule Enabled |
| nsert into Mandatory 🗸                   | Intro                         | usion Policy None   | Variable Set V File Policy None V             |
| Q Zones Networks (2) Ports Applications  | Users URLs Dynamic Attributes | VLAN Tags           |                                               |
| Q Search Network and Geolocation Objects | Showing 15 out of 15          | Selected Sources: 1 | Q Selected Destinations and Applications: 1 Q |
| Networks Geolocations                    |                               | Collapse All        | Remove All Collapse All Remove All            |
| & any (Network Group)                    | 0.0.0.0/0,::/0                | NET V 1 Object      | NET V 1 Object                                |
| any-ipv4 (Network Object)                | 0.0.0/0                       | cisco.com           | cisco.com                                     |
| any-ipv6 (Host Object)                   | ::/0                          |                     |                                               |
| cisco.com (Network FQDN Object)          | cisco.com                     |                     |                                               |
| IPv4-Benchmark-Tests (Network Object)    | 198.18.0.0/15                 |                     |                                               |

#### 圖5.具有FQDN物件的ACP規則

步驟 5.導覽至Devices > Device Management上的FTD,然後選擇Routing索引標籤,然後導覽至 Policy Based Routing區段。

| cisco          | Firewall Management Center<br>Devices / Secure Firewall Routing |                                                                                          |                                                                                                    | Q Search                                                                     | Deploy       | 0         | @ @     | admin ~     |
|----------------|-----------------------------------------------------------------|------------------------------------------------------------------------------------------|----------------------------------------------------------------------------------------------------|------------------------------------------------------------------------------|--------------|-----------|---------|-------------|
| Home           | 10.100.150.33<br>Cisco Secure Firewall Threat Defense           | for VMware                                                                               |                                                                                                    |                                                                              |              |           |         | Save Cancel |
| Uvervie        | ew Device Interfaces Inline S                                   | Bets Routing DHCP VTEP                                                                   |                                                                                                    |                                                                              |              |           |         |             |
| ilil<br>Analys | is Global Virtual Routers                                       | Policy Based Routing<br>Specify ingress interfaces, match criteria and egress interfaces | ces to route traffic accordingly. Traffic can be route                                                                                                    | ed across Egress interfaces accordingly                                      | Configure In | terface P | riority | Add         |
| Policie        | Virtual Router Properties                                       | Ingress Interfaces                                                                       | Match criteria and forward action                                                                                                    |                                                                              |              |           |         |             |
| Device         | ECMP<br>BFD<br>OSPF                                             | For step-by-step                                                                         | There are no PBR policies defined yet. Start<br>guidance on configuring a policy-based routing policy-based routing p | by defining the first one.<br>olicy and adding applications, launch the How- | То.          |           |         |             |
| €<br>Object    | OSPFv3<br>ts EIGRP                                              |                                                                                          |                                                                                                    |                                                                              |              |           |         |             |
| 🍰<br>Integrat  | Policy Based Routing                                            |                                                                                          |                                                                                                    |                                                                              |              |           |         |             |
|                | IPv4                                                            |                                                                                          |                                                                                                    |                                                                              |              |           |         |             |
|                | IPv6                                                            |                                                                                          |                                                                                                    |                                                                              |              |           |         |             |
|                | <ul> <li>Multicast Routing</li> </ul>                           |                                                                                          |                                                                                                    |                                                                              |              |           |         |             |
|                | intin                                                           |                                                                                          |                                                                                                    |                                                                              |              |           |         |             |

#### 圖6.PBR選單

步驟 6.使用之前配置的ACL在介面上配置PBR並進行部署。

| Add Forwa           | Irding Actions     |     |   |                |              |        | (?)  |
|---------------------|--------------------|-----|---|----------------|--------------|--------|------|
| Match ACL: *        | fqdn               | ~   | + |                |              |        |      |
| Send To: *          | Egress Interfaces  | ~   |   |                |              |        |      |
| Interface Orderin   | Interface Priority | ~ ( | ) |                |              |        |      |
| Available Interface | S                  |     | S | elected Egress | Interfaces * |        |      |
| Search by interfa   | ce name            |     |   | Priority       | Interface    |        |      |
| Priority            | Interface          |     |   | 0              | outside      |        | Ū    |
| 0                   | inside             | +   |   |                |              |        |      |
|                     |                    |     |   |                |              | Cancel | Save |

### 圖7.PBR介面和ACL選擇選單

步驟 7.導航到對象>對象管理> FlexConfig >對象並建立新對象。

| uluulu<br>cisco | Firewall N<br>Objects / Obj | lanagement<br>ect Management                                                  | Center |                             |                               |                      |                         |                      | Q Search    |        |      | Deploy 🥏 🚫                   |
|-----------------|-----------------------------|-------------------------------------------------------------------------------|--------|-----------------------------|-------------------------------|----------------------|-------------------------|----------------------|-------------|--------|------|------------------------------|
| ~               |                             |                                                                               | 4      | Add FlexConfig O            | bject                         |                      |                         |                      |             |        | (?)  | Object Q. Filter             |
| Home            | Ð                           | > AAA Server                                                                  | N      | lame:                       |                               |                      |                         |                      |             |        |      |                              |
| Overvie         | ew                          | <ul> <li>Access List</li> <li>Address Pool</li> <li>Application Fi</li> </ul> | s D    | fqdn<br>Description:        |                               |                      |                         |                      |             |        |      |                              |
| ad              |                             | AS Path                                                                       | l l    |                             |                               |                      |                         |                      |             |        |      |                              |
| Analys          | is                          | BFD Template                                                                  |        | A Convensation any rich tax | t might introduce line breaks | while generating CLL | Diageo vorify the (     | 21 Libefore deployme | ot          |        |      | S with the help of TextOb    |
| 0               |                             | Cipher Suite I                                                                | ist    | a copy pasting any nen tes  | trangit introduce inte breaks | the generating oct.  | riouse verify the c     | servere deployme     |             |        |      | action                       |
| Policie         | s                           | > Community L                                                                 | st     |                             | ployment: Everytime           |                      | Type                    | nnend                |             |        |      | scuon.                       |
|                 |                             | DHCP IPv6 Pc                                                                  | lool   | ax De                       |                               |                      | Type.                   | ppena                |             |        |      | ction.                       |
|                 |                             | > Distinguished                                                               | Name   | Insert Policy Object        | Text Object                   |                      |                         |                      |             |        |      | le (PD client) and one insid |
| Device          | 25                          | DNS Server G                                                                  | roup   | Insert System Variable >    | Network                       |                      |                         |                      |             |        |      | n of one outside (PD clien   |
| •=              |                             | External Attril                                                               | outes  | Insert Secret Key           | Security Zones                |                      |                         |                      |             |        |      | the help of TextObjects dr   |
| Object          | ts                          | File List                                                                     |        |                             | Standard ACL Object           |                      |                         |                      |             |        |      | oficurations                 |
|                 |                             | <ul> <li>FlexConfig</li> </ul>                                                |        |                             | Extended ACL Object           | 1                    |                         |                      |             |        |      | ingurations.                 |
| Integrat        | tion                        | FlexConfig                                                                    | Object |                             | Route Map                     | •                    |                         |                      |             |        |      | Configures next hop. 2. co   |
|                 |                             | Text Object                                                                   | t      |                             |                               |                      |                         |                      |             |        |      | parameters for eigrp. 1. C   |
|                 |                             | Geolocation                                                                   |        | ✓ Variables                 |                               |                      |                         |                      |             |        |      | ration for an AS             |
|                 |                             | Interface                                                                     |        |                             |                               |                      |                         |                      |             |        |      | ration.                      |
|                 |                             | Key Chain                                                                     |        | Name                        | Dimension                     | Default Value        | Property<br>(Type:Name) | Override             | Description |        |      | for ipv6 traffic. Used text  |
|                 |                             | Network                                                                       |        |                             |                               | No records to        | dientau                 |                      |             |        |      |                              |
|                 |                             | > PKI                                                                         |        |                             |                               |                      |                         |                      |             |        |      | -                            |
|                 |                             | Policy List                                                                   |        |                             |                               |                      |                         |                      |             | Cancel | Save | 20 of 48 rows  < < Page      |
|                 |                             | Port                                                                          | -      |                             |                               |                      |                         |                      |             | _      |      |                              |

### 圖8.FlexConfig物件組態功能表

步驟 8.選擇Insert > Extended ACL Object,命名變數並選擇之前建立的擴展ACL。該變數會以您使 用的名稱加入。

## Insert Extended Access List Object Variable

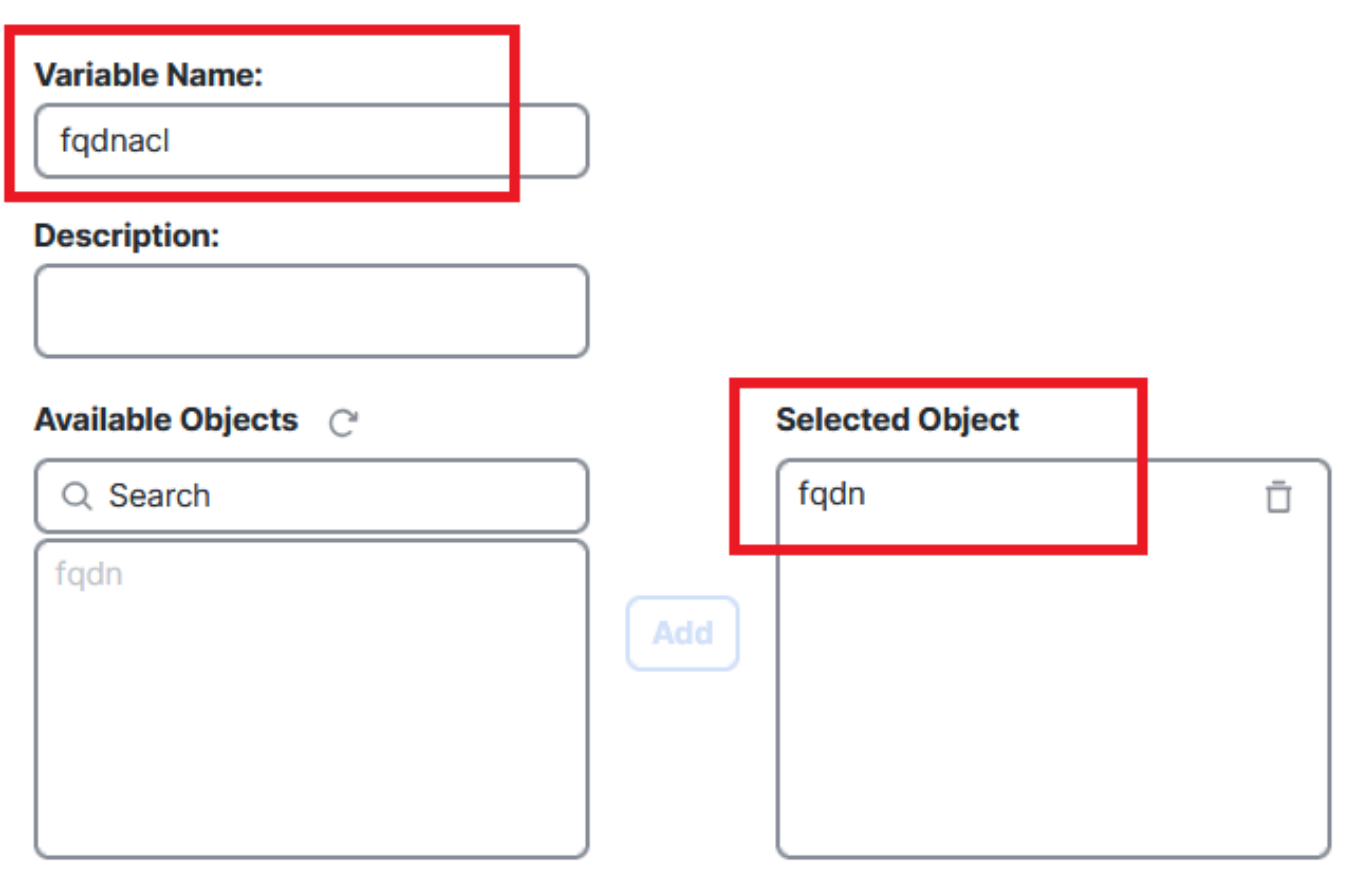

Cancel Save

(?)

圖9.FlexConfig物件的變數建立

步驟 9.為要用於ACL的每個FQDN對象輸入此行。

<#root>

access-li \$

extended permit ip any object

步驟 10.將FlexConfig對象儲存為Everytime > Append。

第11步: 導航到Devices > FlexConfig下的FlexConfig Policy選單。

| Home            | Devices             |                       | ×                      |  |
|-----------------|---------------------|-----------------------|------------------------|--|
| Overview        | Device Management   | VPN                   | Troubleshoot           |  |
|                 | Template Management | Site To Site          | File Download          |  |
| III<br>Analysis | NAT                 | Remote Access         | Threat Defense CLI     |  |
|                 | QoS                 | Dynamic Access Policy | Packet Tracer          |  |
| Policies        | Platform Settings   | 1                     | Packet Capture         |  |
|                 | FlexConfig 🗸 🗸      |                       | Snort 3 Profiling      |  |
| Devices         | Certificates        | •                     | Troubleshooting Logs   |  |
| •               |                     |                       |                        |  |
| Objects         |                     |                       | Upgrade                |  |
| <b>5</b>        |                     |                       | Threat Defense Upgrade |  |
| Integration     |                     |                       | Chassis Upgrade        |  |
|                 |                     |                       |                        |  |
| 圖10.FlexConfig  | 策略選單的路徑             |                       |                        |  |

E: Overview

test flex

 Status
 Last Medified

 Torgeting 1 device(s)
 2024-13-14 1150-39

 Up-to-data on all targeted devices
 ModRed by "schnin"

600

-til Analysis Policies 步驟 12.建立新的FlexConfig策略或選擇已分配給FTD的策略。

圖11.編輯或建立新的FlexConfig策略

步驟 13.將FlexConfig對象增加到策略,儲存和部署。

| ~           | test flex                                |  |                     |             | Migrate Config Preview Config Save Cance |
|-------------|------------------------------------------|--|---------------------|-------------|------------------------------------------|
| Home        | Enter Description                        |  |                     |             |                                          |
| Overview    | Available FlexConfig C FlexConfig Object |  | Selected Prepend Fl | exConfigs   | Policy Assignments (1)                   |
| dil         | ×                                        |  | # Name              | Description |                                          |
| Analysis    | ✓ User Defined                           |  |                     |             |                                          |
| Policies    | <pre> fqdn</pre> ✓ System Defined        |  |                     |             |                                          |
| -           | Default_DNS_Configure                    |  |                     |             |                                          |
| Devices     | Default_Inspection_Protocol_Disable      |  |                     |             |                                          |
| •_=         | DHCPv6_Prefix_Delegation_Configure       |  | Selected Append Fle | xConfigs    |                                          |
| Objects     | DHCPv6_Prefix_Delegation_UnConfigure     |  |                     |             |                                          |
| 4           | DNS_Configure                            |  | # Name              | Description |                                          |
| Integration | Eigrp_Configure                          |  | 1 fqdn              |             | Q 🗇                                      |
|             |                                          |  |                     |             |                                          |

圖12.已將FlexConfig對象增加到FlexConfig策略中

## 驗證

您的輸入介面具有帶有自動生成的路由對映的策略路由。

#### <#root>

firepower#

```
show run interface gi0/0
```

!
interface GigabitEthernet0/0
nameif inside
security-level 0
ip address 10.100.151.2 255.255.0

policy-route route-map FMC\_GENERATED\_PBR\_1727116778384

#### 路由對映包含具有已使用目標介面的選定ACL。

#### <#root>

firepower#

show run route-map FMC\_GENERATED\_PBR\_1727116778384

!

route-map FMC\_GENERATED\_PBR\_1727116778384 permit 5

match ip address fqdn

您的訪問清單包含用於參考的主機以及透過FlexConfig增加的其他規則。

<#root>

firepower#

show run access-list fqdn

access-list fqdn extended permit ip host 192.0.2.10 host 192.0.2.10 access-list fqdn extended permit ip any object cisco.com

您可以從入口介面執行Packet Tracer作為源,以驗證您是否進入PBR階段。

#### <#root>

firepower#

packet-tracer input inside tcp 10.100.150.1 12345 fqdn cisco.com 443

Mapping FQDN cisco.com to IP address 72.163.4.161

[...] Phase: 3

Type: PBR-LOOKUP

Subtype: policy-route Result: ALLOW Elapsed time: 1137 ns

Config:

route-map FMC\_GENERATED\_PBR\_1727116778384 permit 5

match ip address fqdn

set adaptive-interface cost outside

Additional Information:

Matched route-map FMC\_GENERATED\_PBR\_1727116778384, sequence 5, permit

[...] Result:

input-interface: inside(vrfid:0)

input-status: up
input-line-status: up

output-interface: outside(vrfid:0)

output-status: up output-line-status: up Action: allow Time Taken: 140047752 ns

### 常見問題

#### PBR在第二次部署後停止工作

請驗證訪問清單是否仍包含FQDN對象規則。

在這種情況下,您可以看到規則已不存在。

firepower# show run access-list fqdn
access-list fqdn extended permit ip host 192.0.2.10 host 192.0.2.10
firepower#

驗證FlexConfig對象是否設定為Deployment: Everytime和Type: Append。該規則每次都應用於 未來的部署。

FQDN未解析

嘗試對FQDN執行ping操作時,會收到有關主機名無效的消息。

<#root>

firepower#

ping cisco.com

٨

ERROR: % Invalid Hostname

驗證DNS配置。您的伺服器組上必須有可訪問的DNS伺服器,並且域名查詢介面必須能夠訪問它們

#### <#root>

firepower#

show run dns

dns domain-lookup outside

DNS server-group DefaultDNS DNS server-group dns

name-server 208.67.222.222

name-server 208.67.220.220

dns-group dns

firepower#

ping 208.67.222.222

Type escape sequence to abort. Sending 5, 100-byte ICMP Echos to 208.67.222.222, timeout is 2 seconds: !!!!! Success rate is 100 percent (5/5), round-trip min/avg/max = 170/202/280 ms firepower#

ping cisco.com

Type escape sequence to abort. Sending 5, 100-byte ICMP Echos to 72.163.4.161, timeout is 2 seconds: !!!!! Success rate is 100 percent (5/5), round-trip min/avg/max = 120/140/190 ms.

o

#### 關於此翻譯

思科已使用電腦和人工技術翻譯本文件,讓全世界的使用者能夠以自己的語言理解支援內容。請注 意,即使是最佳機器翻譯,也不如專業譯者翻譯的內容準確。Cisco Systems, Inc. 對這些翻譯的準 確度概不負責,並建議一律查看原始英文文件(提供連結)。